## SETTING UP YOUR DIGITAL ACCOUNT SERVICE A STEP BY STEP GUIDE

| Set up as a user         If you already have an account sign in         First name         Annabel         Last name         Smith         We'll send you an email confirm your identity.         annabel.smith@accounts.co.uk         We'll send you an email confirm your identity. | I GOV.UK Man                                | age apprentices |
|----------------------------------------------------------------------------------------------------|---------------------------------------------|-----------------|
| If you already have an account sign in  First name Annabel Last name Smith Email: We'll send you an email confirm your identity. annabel.smith@accounts.co.uk We'll send you an email confirm your identity.                                                                          | Set up as a user                            |                 |
| First name         Annabel         Last name         Smith         Email:         We'll send you an email confirm your identity.         annabel.smith@accounts.co.uk         Create new password         We'll send you an email confirm your identity.                              | If you already have an account sign in      |                 |
| Annabel         Last name         Smith         Email:         We'll send you an email confirm your identity.         annabel.smith@accounts.co.uk         Create new password         We'll send you an email confirm your identity.                                                 | First name                                  |                 |
| Last name         Smith         Email:         We'll send you an email confirm your identity.         annabel.smith@accounts.co.uk         Create new password         We'll send you an email confirm your identity.                                                                 | Annabel                                     |                 |
| Smith         Email:         We'll send you an email confirm your identity.         annabel.smith@accounts.co.uk         Create new password         We'll send you an email confirm your identity.                                                                                   | Last name                                   |                 |
| Email:<br>We'll send you an email confirm your identity.<br>annabel.smith@accounts.co.uk<br>Create new password<br>We'll send you an email confirm your identity.                                                                                                    | Smith                                       |                 |
| we'll send you an email confirm your identity.         annabel.smith@accounts.co.uk         Create new password         We'll send you an email confirm your identity.                                                                                                    | Email:                                      | 16              |
| Create new password<br>We'll send you an email confirm your identity.                                                                                                    | annabel.smith@accounts.co.uk                | ity.            |
| We'll send you an email confirm your identity.                                                                                                    | Create new password                         |                 |
|                                                                                                    | We'll send you an email confirm your identi | ity.            |
|                                                                                                    | Confirm password                            |                 |

Following the invite link to the service which has been sent to you will take you to this page. Some of your details may already be inputted, but can be changed if necessary. Once you have created a password, click continue.

| GOV.UK Manage apprenticeships                                                                                |
|----------------------------------------------------------------------------------------------------|
| We've sent you an email<br>To confirm your identity, we've sent a code to<br>annabel.smith@accountancy.co.uk |
| Confirm your identity                                                                                        |
| Enter code                                                                                                   |
| Continue Not received an email? You can request another email                                                |
|                                                                                                    |

You may then receive an email to confirm your identity. Click through the link to confirm and register your account.

| Add a PAYE Scheme                                                                                                    |
|----------------------------------------------------------------------------------------------------|
| We need you to add the PAYE scheme for your organisation.                                                                                                    |
| You can do this by using either of the following:                                                                                                    |
| <ul> <li>the Government Gateway login for your organisation</li> <li>your accounts office reference number for your organisation</li> </ul>                        |
| Find your Government Gateway details                                                                                                    |
| Find your accounts office and PAYE scheme reference numbers                                                                                                    |
| You can add a PAYE scheme later if you need more time, we can still create<br>your account for you.                                                                |
| Use Government Gateway log in                                                                                                    |
| Use accounts office reference number and employer PAYE scheme<br>reference. You should only use this if your payroll for your<br>organisation is under £3 million. |
| No, I'll do this later                                                                                                    |
| Before you continue, you must make sure you have authority to add<br>PAYE schemes to the account for this organisation                                             |
| Continue                                                                                                    |

You will then need to add your business to your digital account. This can be done two ways, however most people use their PAYE scheme reference.

| GOV.UK Manage apprentie                                                                                                    | ticeships                |
|----------------------------------------------------------------------------------------------------|--------------------------|
| Your employer account                                                                                                    | Help Settings 🔻 Sign out |
| Enter your PAYE scheme<br>details                                                                                                    |                          |
| Enter your accounts office reference number and employer PAYE scheme reference. These details will be checked against the Pensions Regulator. | ne<br>r.                 |
| Accounts office reference number<br>For example, 123PA12345678                                                                                |                          |
| I                                                                                                    |                          |
| Employer PAYE scheme reference<br>For example, 123/AB12345                                                                                    |                          |
|                                                                                                    |                          |
| Continue Skip this step for now                                                                                                    |                          |
|                                                                                                    |                          |

Enter your PAYE details.

| 🎲 GOV.UK               | Manage appr                                           | enticeships |      |            |          |  |
|------------------------|-------------------------------------------------------|-------------|------|------------|----------|--|
| Your employer account  |                                                       |             | Help | Settings 🔻 | Sign out |  |
| Check your details     |                                                       |             |      |            |          |  |
| Organisation           | ACCOUNTANT LIMITED                                    | Change      |      |            |          |  |
| Address                | 9 High Street<br>Coventry<br>West Midlands<br>CV1 2WT |             |      |            |          |  |
| Companies House number | 05072050                                              |             |      |            |          |  |
| PAVE scheme            | 001/AC00696                                           | Change      |      |            |          |  |

## Check the details of your company are accurate. If they are not you can change them or search the service for your business.

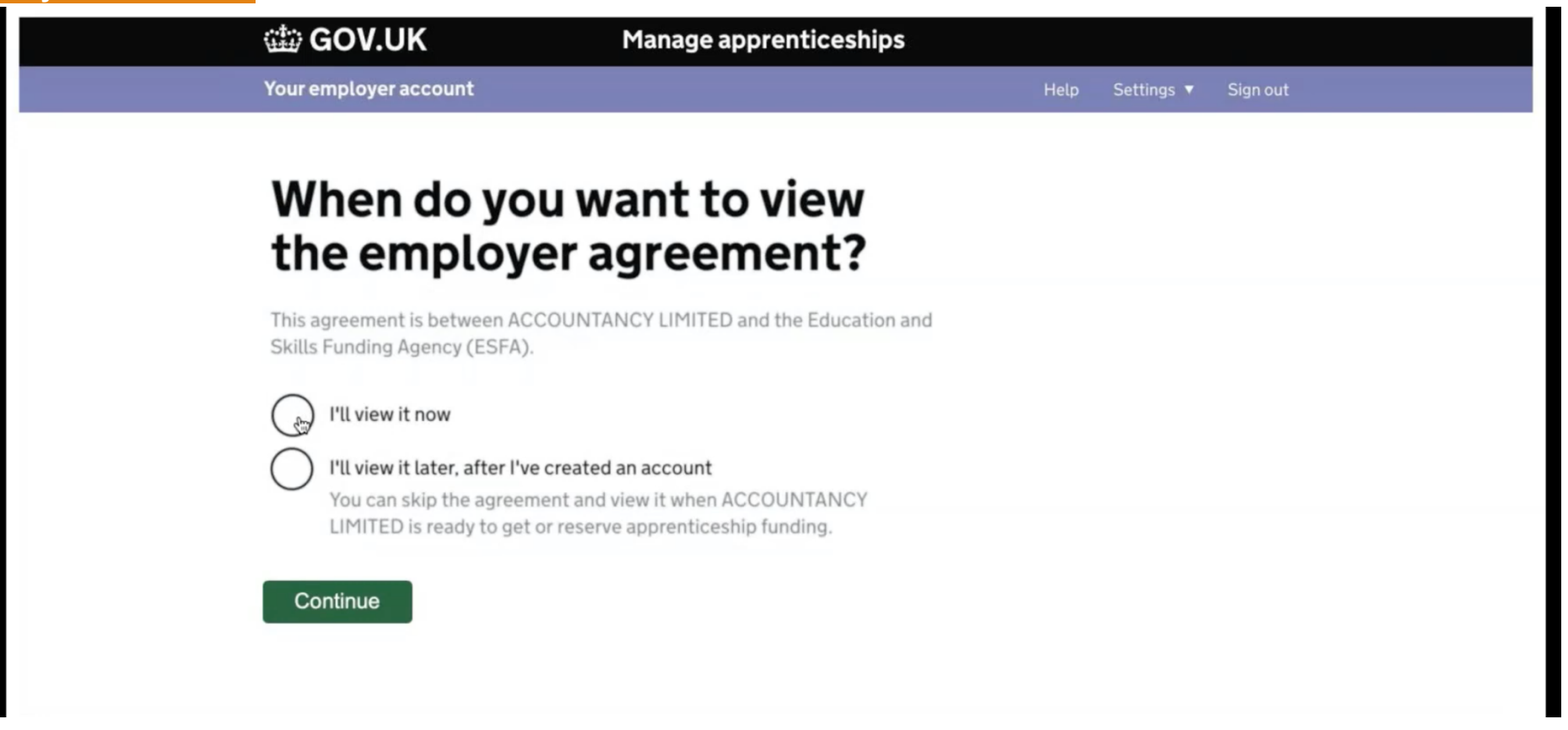

The employer agreement must be accepted before any funds can be reserved or apprentices added. If you do not have permission to accept the agreement on behalf of your company you can choose to skip this step, however your access will be limited until the agreement is accepted.

If there is a person in your organisation you would rather accept the agreement, they can be added as a user, once your account is set up.

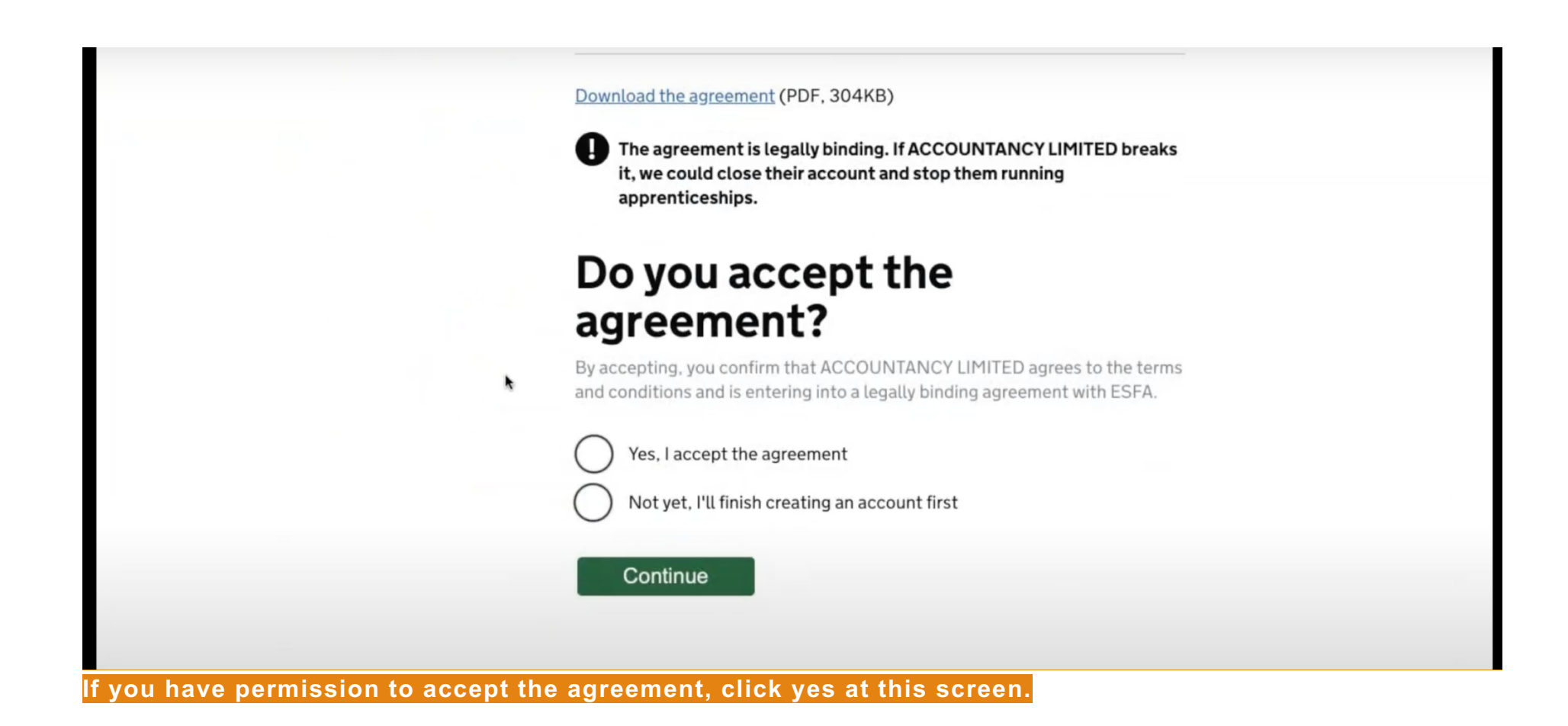

| ata GOV III                                                   | K Manage app                                                                                                    | renticeships                 |                 |               |
|---------------------------------------------------------------|----------------------------------------------------------------------------------------------------|------------------------------|-----------------|---------------|
| Your employer a                                               | count k                                                                                                    |                              | Help Settings 🔻 | Sign out      |
| Home Einance                                                  | Recruitment Your funding reserved                                                                                                    | ations Apprentices Your      | team            | More <b>T</b> |
| Set permission<br>Permissions<br>Create cohort<br>Recruitment | AINING PROVIDER LIMITED to do task clude creating vacancies, reserving funds.         Yes       No         Yes       No         Yes       No | s on your<br>ling and adding |                 |               |

The final stage of the process is allow the City of Liverpool College to reserve funding and add apprentices on your behalf, to better support you through the process. This does not give the college access to your account.

Please allow permissions for 'create cohort' and 'recruitment'.